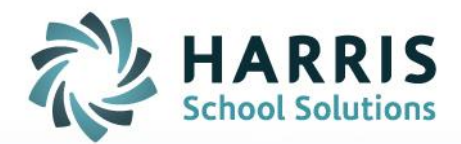

## AIM Gateway Printing:

May 2021

STUDENT INFORMATION | FINANCIAL MANAGEMENT | SCHOOL NUTRITION

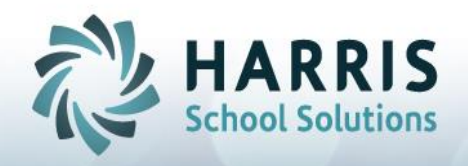

## **Gateway Printing**

The browser-based AIM Gateway allows you to download reports to your local hard drive and print directly to locally installed printers without the need to set up networked printers.

To download / print reports:

- 1. simply select the Preview or Print button
- 2. when the Print window displays > click Properties
- 3. click the Name field drop down and select Print to PDF to the AIM Desktop

## 4. click OK

| AIM -              | Report Module - [Report Selection                                                                                                    | (@AIM_ )]                                   |          |                                     |                              |  |
|--------------------|----------------------------------------------------------------------------------------------------|---------------------------------------------|----------|-------------------------------------|------------------------------|--|
|                    | TK Sample Report Grou                                                                                                    | IN STUDENT                                  | Search   |                                     |                              |  |
| Denest 7           | Report Parameters Student                                                                                                    | t Transcript stutrans                       |          | × -                                 |                              |  |
| Class Di           | Heading                                                                                                    |                                             |          | Print                               |                              |  |
| Class Di           | Title TRANSCRIPT                                                                                                    |                                             |          | Rea iou                             |                              |  |
| Class Di           | Provider It                                                                                                    |                                             |          |                                     |                              |  |
| Permane            | School                                                                                                    |                                             |          | Print                               |                              |  |
| Possible           | U F 4 05 107 10000 05 107 10                                                                                                    | 0.01                                        |          |                                     |                              |  |
| Possible<br>BOP Tr | Heading 1 05/07/2000 - 05/07/2                                                                                                    | 021                                         |          |                                     |                              |  |
| Student            | Heading 2 Provider Code 001                                                                                                    |                                             | 🔎 Eilter | Print                               | ×                            |  |
| Student            | Provider / Date Range Provider / Date Range Vervider / Date Range Vervider / Date Range |                                             |          | Printer                             |                              |  |
| Student            |                                                                                                    |                                             |          |                                     |                              |  |
| Student            |                                                                                                    |                                             |          | Print PDF to your Local Des         | Print PDF to the AIM Desktop |  |
| Student            | Fiscal Year Date Range Start Date End Date                                                                                                    |                                             |          | Status: Print PDF to your Local Des | Intop (redirected and        |  |
| Students           | 2020 -                                                                                                    | U5/07/2000                                  |          | Type: MS Publisher imagesetter      |                              |  |
|                    | Parameters                                                                                                    |                                             |          | Comment                             |                              |  |
|                    | Sh                                                                                                    | Show Transcript Codes Instead of Schools? 🗹 |          | Commont.                            |                              |  |
|                    | Include Excess Electives? 🔽                                                                                                    |                                             |          | Print range                         | Copies                       |  |
|                    | Show GED Test Scores?                                                                                                    |                                             |          | (* All                              | Number of copies: 1          |  |
|                    |                                                                                                    |                                             |          | C Pages from: to:                   |                              |  |
|                    |                                                                                                    | Show CAHSEE Test Scores?                    |          | C Selection                         | 123 123 Collate              |  |
|                    | Exclude Non-Passing Test Scores?                                                                                                    |                                             |          | C Selectori                         |                              |  |
|                    |                                                                                                    | Exclude Concurrent Classes? 🥅               |          |                                     | 4 OK Cancel                  |  |
|                    | Approved By                                                                                                    |                                             |          |                                     |                              |  |
|                    | Approved Title                                                                                                    |                                             |          |                                     |                              |  |
|                    | Approved Date 01/01/2000                                                                                                    |                                             |          | ~                                   |                              |  |
|                    |                                                                                                    |                                             |          |                                     |                              |  |

- 5. when Save Print Output As window displays > enter File Name of your choice
- 6. select & expand the G Drive for Download option in the left panel
- 7. click to select the Download folder
- 8. click Save to initiate the report download to your local drive

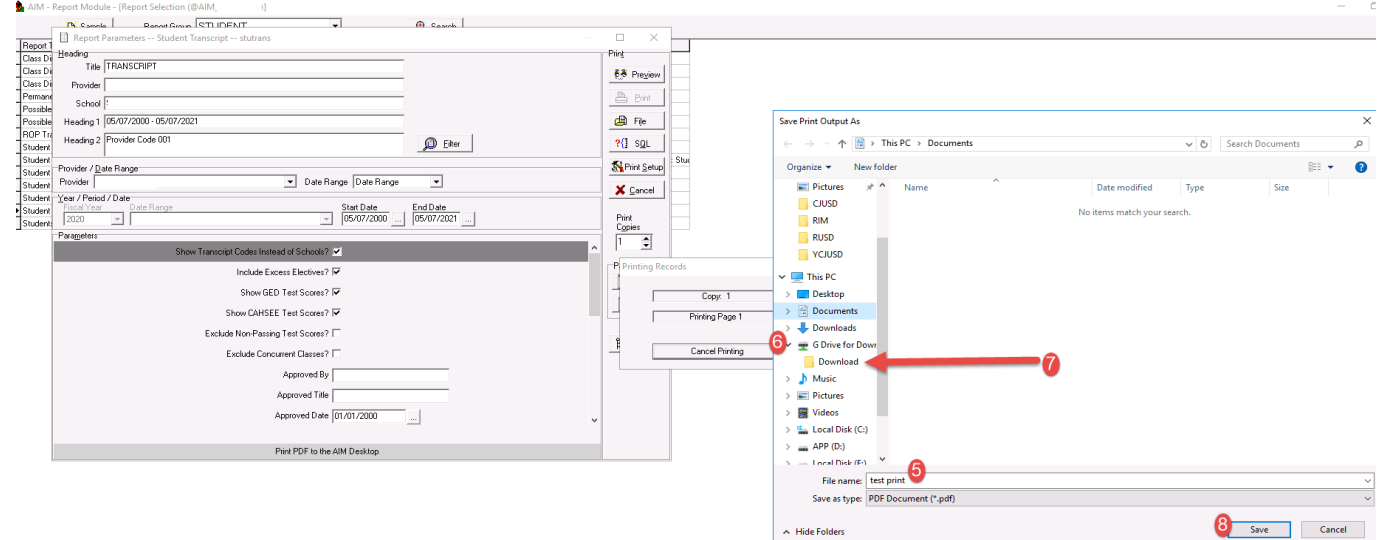

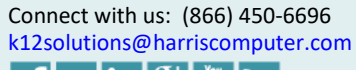

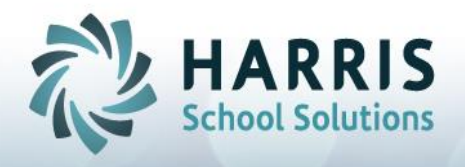

## **Gateway Printing**

If using Preview to view and then download/print the report > click the small printer icon at top of report view > Print Range defaults to ALL or, enter pages to print specific range > click OK

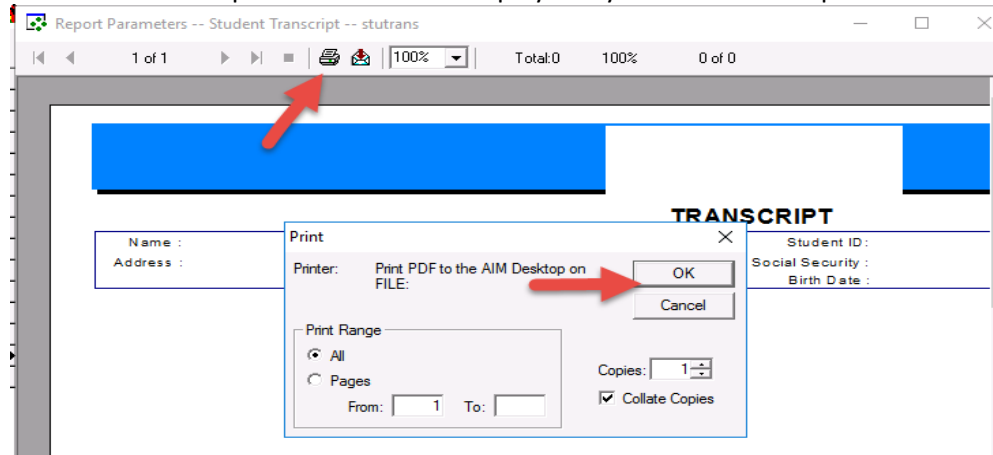

The Save Print Output As window will display and you can follow steps 5 – 8 outlined above.

While the report is finished downloading you will see the REPORT NAME in the bottom left corner of the browser. You will be able to open and print the report, depending on your browser's settings, by clicking to open the downloaded PDF from the bottom left corner, by navigating to your internet browser's downloads, or by opening your default downloads folder.

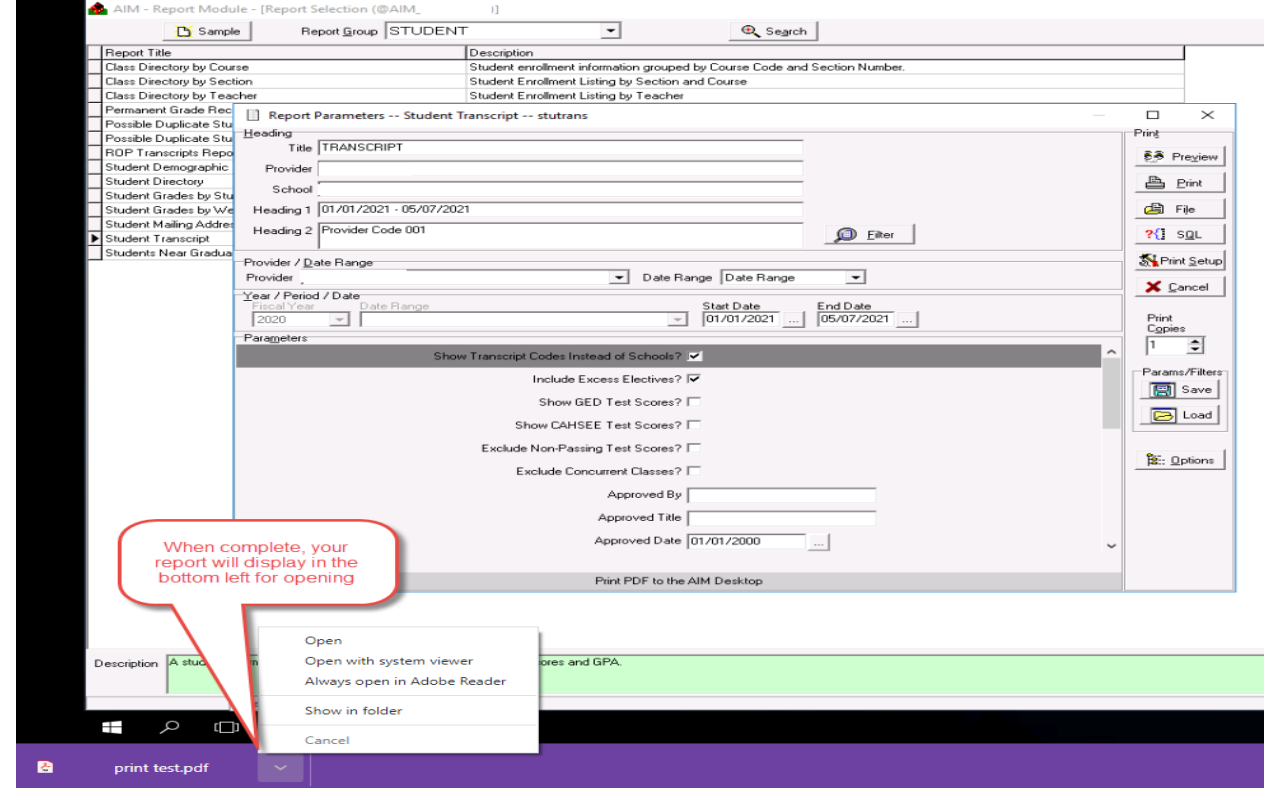